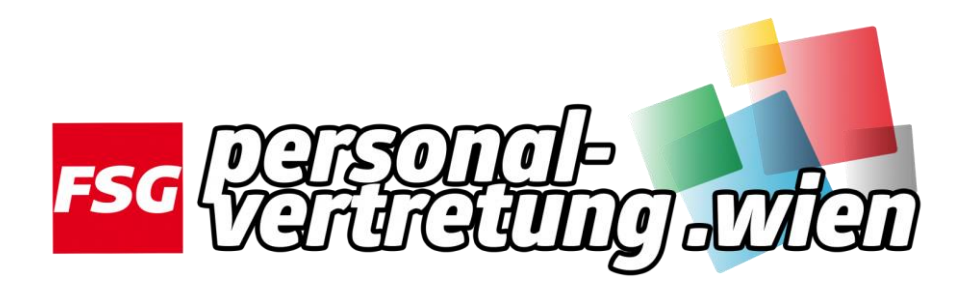

## Einstieg in WiSion® mit dem Handytoken Teil 2

Seit wenigen Wochen ist möglich, seinen Token (in vielen Schulen auch als "Tamagotchi" bekannt) der Schulleitung zurückzugeben und mittels SMS-TAN-Code (der auf das Handy der Lehrkraft geschickt wird) sich in Wision bzw. Citrix einzuloggen.

## Einloggen in Wision von Citrix mit Handytoken

1.) Sie rufen die Seite https://quick.fsg-pv.wien auf.

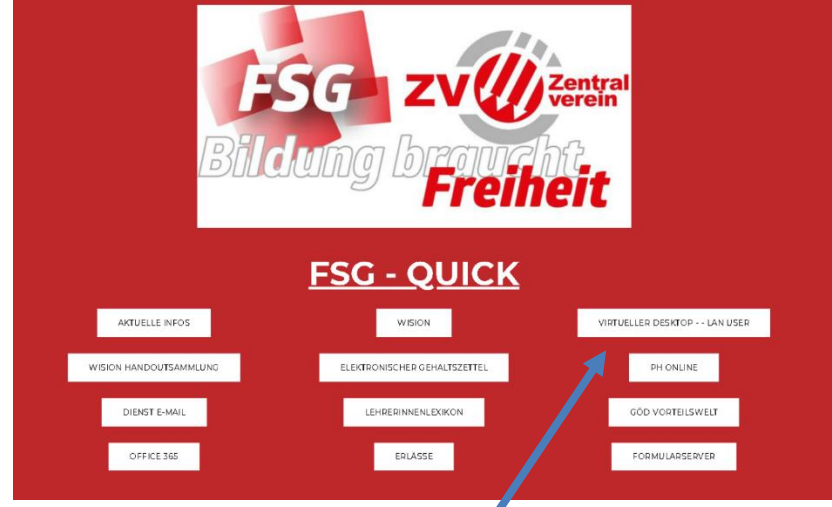

- 2.) Sie klicken auf VIRTUELLER DESKTOP LAN USER

   (Alternativ kann die Seite auch über <u>https://extern.citrix.wien.gv.at/vpn/index.html</u> aufgerufen werden)
- 3.) Geben sie Benutzername und Passwort ein. (Benutzername in der Form z.B. <u>laneduxxxyyy</u>) und klicken auf Anmelden.
- 4.) Eine neue Seite öffnet sich und der SMS TAN-Code wird auf das Handy geschickt. Diesen TAN-Code im Feld OTP (One Time Password) eingeben.

## https://quick.fsg-pv.wien